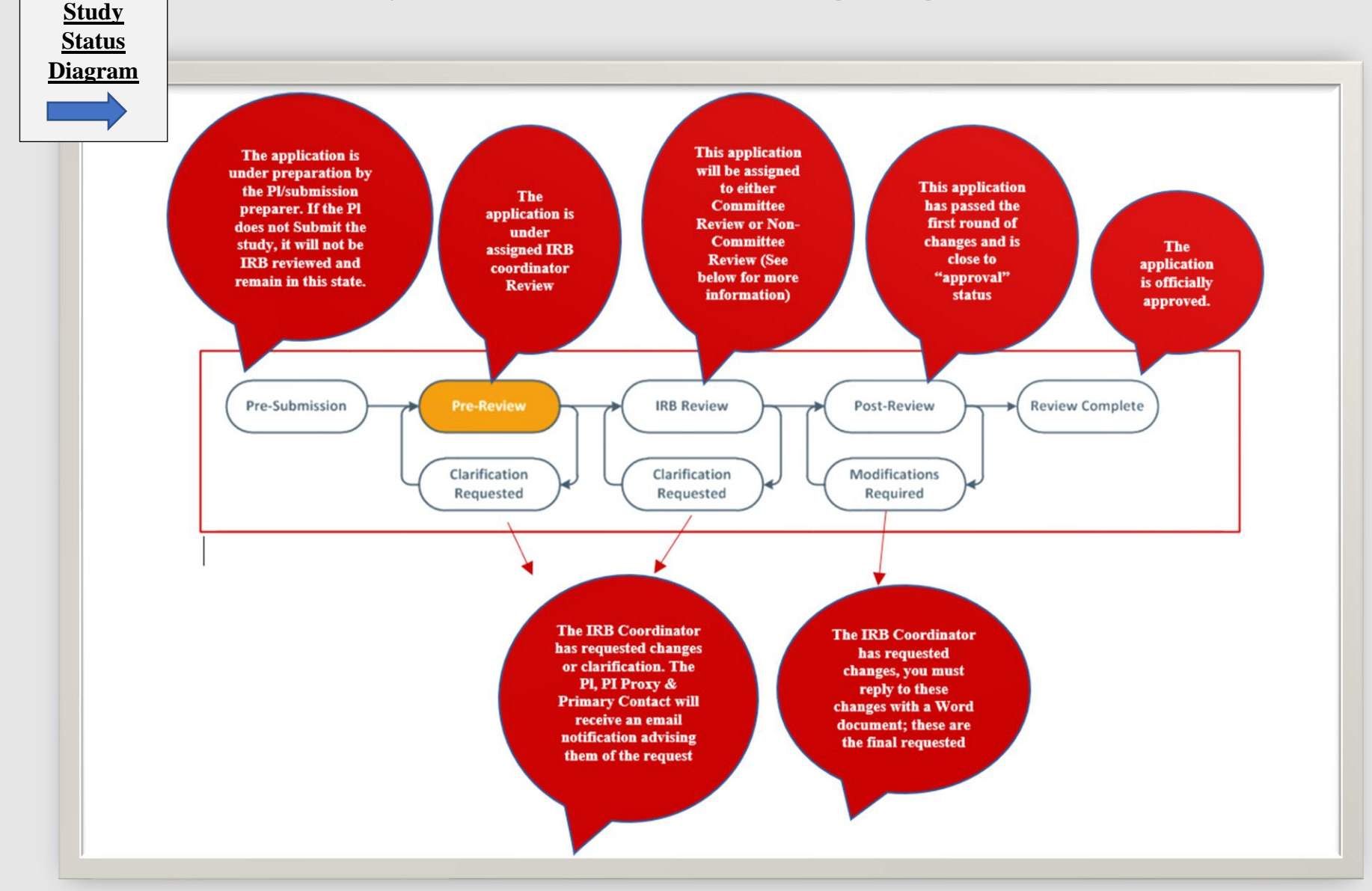

| Study/ Modification Possible Statuses             | Description/ Meaning of Status                                                                                                    |
|---------------------------------------------------|----------------------------------------------------------------------------------------------------|
| Pre-Submission                                    | The application is under preparation by the<br>Pl/submission preparer. If the Pl does not Submit<br>the study, it will not be IRB reviewed and remain in<br>this state.  |
| • Pre-Review (Clarification<br>Requested)         | The IRB Coordinator has requested changes or<br>clarification. The Pl and Primary Contact will<br>receive an email notification advising them of the<br>request.         |
| Pre-Review Completed (Convened Review)            | The submission awaits assignment to an IRB panel for review.                                                                                                    |
| Pre-Review Completed (Expedited or Exempt Review) | The submission awaits assignment to a designated IRB member for review.                                                                                                  |
| Non-Committee Review                              | The submission is currently is being reviewed by an IRB member.                                                                                                    |
| Committee Review                                  | The submission awaits assignment to an IRB panel<br>for review, or the submission has been assigned to a<br>panel meeting and is being reviewed by IRB panel<br>members. |
| Clarification Requested (Designated Review)       | The IRB member has requested changes or clarifications regarding the submission under review.                                                                            |
| Clarifications Requestion<br>(Committee Review)   | The IRB panel has requested changes or<br>clarifications. The PI and Primary contact will<br>receive an email notification advising them of the<br>request.              |

|                                                                                                    | Next Steps               |  |
|----------------------------------------------------------------------------------------------------|--------------------------|--|
|                                                                                                    | Edit Study               |  |
| **Please note the<br>"Withdraw"<br>button sends the<br>submission back to<br>you (so edits can<br>be made) and<br>takes it out of<br>"IRB review" | Printer Version          |  |
|                                                                                                    | View Differences         |  |
|                                                                                                    |                          |  |
|                                                                                                    | A Submit                 |  |
|                                                                                                    | 🚑 Assign Primary Contact |  |
|                                                                                                    | 🛃 Assign PI Proxy        |  |
|                                                                                                    | Manage Ancillary Reviews |  |
|                                                                                                    | Manage Guest List        |  |
|                                                                                                    | Add Related Grant        |  |
|                                                                                                    | Add Comment              |  |
|                                                                                                    | Copy Submission          |  |
|                                                                                                    | O Discard                |  |
|                                                                                                    |                          |  |

# Understanding the "Controls" within <u>ICON</u>

| Controls Name       | <b>Description</b>                |
|---------------------|-----------------------------------|
| Edit Study          | This button allows you to modify  |
| Ľ                   | the study/modification            |
| Printer Version     | Shows you the "print view" of     |
|                     | your study/modification           |
| View Differences    | Shows you the changes that are    |
|                     | occurring in a modification       |
| • Submit            | This button put the               |
|                     | study/modification in the "IRB    |
|                     | review status"                    |
| Assign Primary      | When you assign an individual as  |
| Contact             | primary contact, they get all the |
|                     | study notifications               |
| Assign PI Proxy     | Allows selected study team        |
|                     | member to be given the "submit"   |
|                     | button (see below for more        |
|                     | information).                     |
| Manage Ancillary    | Assign a Departmental, Committee  |
| Review              | Reviewer for a modification/      |
|                     | continuing review (see below for  |
|                     | more information)                 |
| Manage Guest List   | Assigning a guest allows an       |
|                     | id not listed on the study teem   |
|                     | Id not listed on the study team.  |
| • Add Related Grant | information                       |
| a Add Commont       | Use this button to add a comment  |
| Add Comment         | to your study/modification        |
| Conv Submission     | This button will conv the entire  |
| • Copy Submission   | study/ modification submission    |
| • Discord           | Use this button to completely     |
| • Discaru           | remove a study/ modification      |
|                     | remove a study/ mounteauon        |

## 1. Understanding how to Assign PI proxy and What it Means

- Only the Principal Investigator has the "Submit" button/ option within their view with ICON.
  - The submit button allows the ICON submission (new study submission, Modification, or continuing Review) to be moved into "IRB review" status.
- No one listed on the study team has the permissions to use the "Submit" button unless the PI assigns a study team member as "PI Proxy."
- A proxy must be a study team member listed on the study team within ICON.

## 2. When Making a Modification Submission

- Within the modification summary (in lay terms), summarize the key changes proposed.
- Summarize the reason for the changes.
- List the documents included in the submission
- <u>Please note:</u> anything you put in the "Modification Summary" will appear on the approval letter.
- Please ensure that any revised documents are in track-changes mode (setting within Word) or otherwise highlighted so that changes are apparent.
- Any time the protocol, consent or any other supporting Word document, "Tracked Chagnes" in Word needs to be utilized.
  - To use the "*Tracked Changes*" setting within Word, please click the "*Review*" tab at the screen's top.
  - Then click "Track Changes."
  - I've provided a screenshot of the buttons you will use highlighted below, along with an example of what tracked changes will look like below:

### Tracked Changes Explained:

#### 1. Buttons to press:

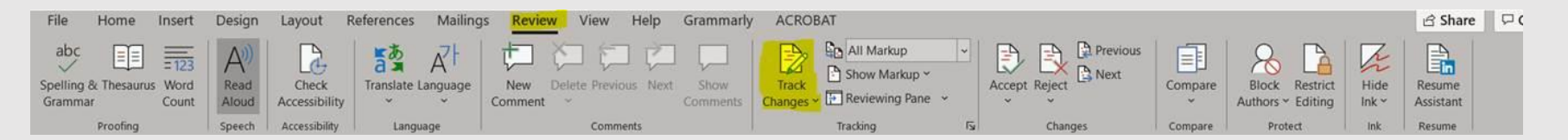

#### 2. Example of Tracked Changes

This is an example of a text with track changes. <u>Some text has been deleted</u>. <u>Other text has been inserted</u>. <u>Track changes can be displayed in a number of ways in Word</u>. You can change the display set-

tings whenever you want without removing the tracked changes.

In this example, <u>inserted text is in red and underlined</u> whereas <del>deleted text is in blue and</del> strikethrough